# Shipment Receival Reporting Procedures

Please direct any questions on this process to Shipping & Receiving or Purchasing

# Helpful terms to know during this presentation.

- S&R: Shipping and Receiving
- End user: employee who placed the item order and/or received the package
- Inventory: accurate count of the items in the received package
- Packing slip: paper included in box that details what items should be included in package
- Bill of lading: document that acknowledges delivery
- PO: Purchase order

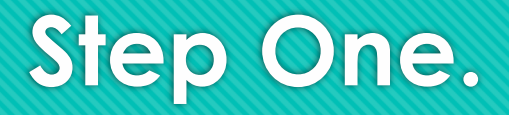

- An employee of S&R will deliver the package to the end user. It will not be opened.
- Proceed to carefully open the package and locate the packing slip inside.
- Take inventory of the items in the package and match with the packing slip.
- If all items on the packing slip are included in the package, proceed to step two.\*

\*note that one order may be delivered in multiple shipments.

#### Step two. Entering the items into PeopleSoft.

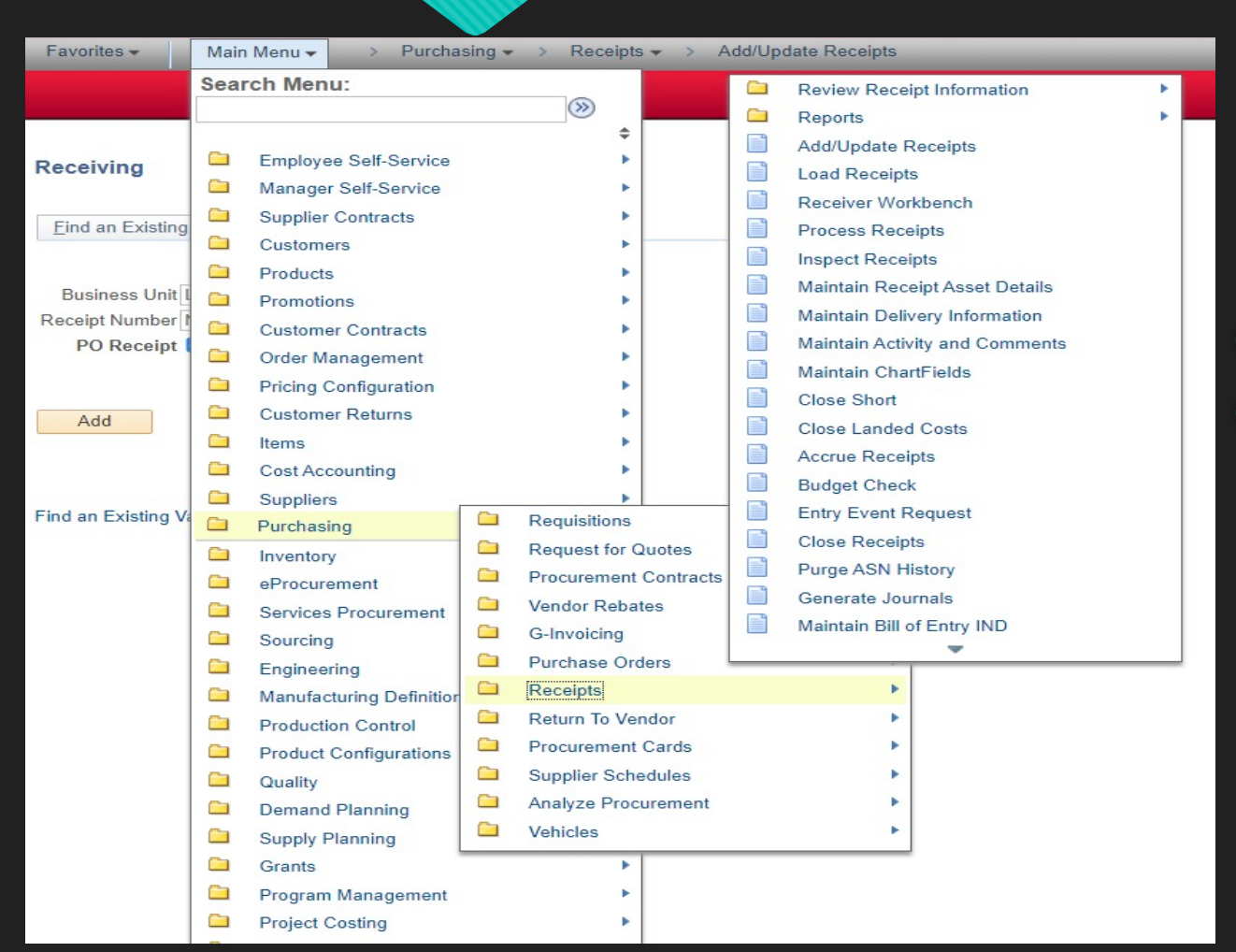

• Log in to PeopleSoft Financials

 Main Menu > Purchasing > Receipts > Add/Update Receipts

### Step three.

| Receiving                                                |                 |
|----------------------------------------------------------|-----------------|
| Find an Existing Value                                   | Add a New Value |
| Business Unit LEETX<br>Receipt Number NEXT<br>PO Receipt | Q               |
| Add                                                      |                 |
| Find an Existing Value   Ac                              | ld a New Value  |

- This will default to the Add a New Value Tab
- O Click add

#### Step four.

| elect Purchase Order       |                            |                    |   |
|----------------------------|----------------------------|--------------------|---|
| Search Criteria            |                            |                    |   |
| PO Unit LEETX              | Days +/- Today             |                    |   |
| ID 0000080757              | Start Date                 | 31                 |   |
| Line Schedule              | End Date                   | <b>B</b>           |   |
| Release                    | Supplier Name              | Supplier Lookup    |   |
| Item ID                    | Supplier Item ID           | Q                  |   |
| Ship To MAIN               | Manufacturer ID            |                    | Q |
| Ship Via                   | Manufacturer's Item ID     |                    | Q |
| Retrieve Open PO Schedules | UPN ID                     | Q                  |   |
| Search                     | Receipt Qty Options        |                    |   |
|                            | O No Order Qty Ordered Qty | O PO Remaining Qty |   |

| Retrieve | d Rows  |                  |      |           |         |            | P       | ersonalize       | Find   View All | 🖉   🔣 🛛 F     | irst 🕢 1-3 o | f 3 💿 Last |
|----------|---------|------------------|------|-----------|---------|------------|---------|------------------|-----------------|---------------|--------------|------------|
| Selected | Rows    | Shipping Related | More | Details 💷 |         |            |         |                  |                 |               |              |            |
| Sel      | PO Unit | POID             | Line | Sched     | Release | Due Date   | PO Qty  | Prior<br>Receipt | Item            | Description   |              |            |
|          | LEETX   | 0000080757       | 1    | 1         |         | 06/06/2023 | 10.0000 |                  |                 | PM 200 0 EG E | XTRA B20W12  | 2651-5-    |
|          | LEETX   | 0000080757       | 2    | 1         |         | 06/06/2023 | 5.0000  |                  |                 | PM 200 0 EG 0 | EEP B20W02   | 653-5 G    |
|          | LEETX   | 0000080757       | 3    | 1         |         | 06/06/2023 | 3.0000  |                  |                 | 9" HEAVY DUT  | Y 5-WIRE 099 | 07689      |
|          |         | -                |      |           |         |            |         |                  |                 |               |              |            |

Select All

• Enter the PO number into ID. PO number will be included on packing slip.

• Click search.

 Once you click search, then the itemized lines of the PO will appear. Verify the items are correct and that you have selected the correct PO.

OK Cancel Refresh

#### Step five.

| Selected Rows       Shipping Related       More Datals       The         Selected Rows       Shipping Related       More Datals       The       Decoupt       PO Gy       Proceeding       Description         Image: LeETX       0000000757       1       1       0606/2023       5.000       PM 200 0 EG DEEP B20W02653-5 G         Image: LeETX       0000000757       2       1       0606/2023       5.000       PM 200 0 EG DEEP B20W02653-5 G         Image: LeETX       0000000757       3       1       0606/2023       3.000       PM 200 0 EG DEEP B20W02653-5 G         Image: LeETX       0000000757       3       1       0606/2023       3.000       PM 200 0 EG DEEP B20W02653-5 G         Image: LeETX       0000000757       3       1       0606/2023       3.000       PM 200 0 EG DEEP B20W02653-5 G         Salect All       Clear All       Clear All       Clear All       Clear All       0.00       0.00       10.00       0.00         SALES NER       SIZE       PRODUCT / MPG NER       DESCRIPTION       SHIP PEUVOUS       ORDER       BK ORDR         Color:       SALES NER       SIZE       PRODUCT / MPG NER       DESCRIPTION       QTY       SHIP PEUVOUS       OLO       0.00       0.00       0.00                                                                                                    | Retriev      | ed Rows |                  |                |          |        |         |              | Pe      | ersonalize       | Find   View | All 🛛 🗐 | 💽 🛛 First 🔞    | ) 1-3 of 3 🜘 | Last |
|----------------------------------------------------------------------------------------------------|--------------|---------|------------------|----------------|----------|--------|---------|--------------|---------|------------------|-------------|---------|----------------|--------------|------|
| Set         PO Unit         PO Unit         PO Unit         PO Unit         PO Unit         PO Unit         PO Unit         PO Unit         PO Unit         PO Unit         PO Unit         PO Unit         PO Unit         PO Unit         PO Unit         PO Unit         PO Unit         PO Unit         Posciption           Image: LEETX         0000080757         1         1         0606/2023         50000         PM 200 0 EG EEXTRA B20W12651-5         Image: Comparison of the posciption           Image: LEETX         0000080757         3         1         0606/2023         50000         PM 200 0 EG EEXTRA B20W12651-5         Image: Comparison of the posciption           Select All         Image: Comparison of the posciption         0500 FG EXTRA         0606/2023         30000         9" HEAVY DUTY 5-WIRE 05907659         Image: Comparison of the posciption           Saleds NBR         SIZE         PRODUCT / MPG NBR         DESCRIPTION         SHIP         PREVIOUS         ORDER         BK ORDR           Saleds NBR         SIZE         PRODUCT / MPG NBR         DESCRIPTION         QTY         SHIP         QTY         QTY         QTY           Color:         SW1532         URBAN PUTTY         Location: 225-C3         CCr <color< td="">         Cast         60         5         00         0</color<> | Selecte      | d Rows  | Shipping Relate  | ed <u>M</u> or | e Detai  | ls 💷   |         |              |         |                  |             |         |                |              |      |
| LEETX       0000000757       1       1       06062023       10000       PM 200 0 EG EXTRA B20W12651-5         LEETX       0000000757       2       1       06062023       50000       PM 200 0 EG EEPB B20W02653-5         LEETX       0000000757       3       1       06062023       30000       9" HEAVY DUTY 5-WIRE 05907689         Salect All       Clear All       Clear All       Clear All         OK       Clear All       Clear All       Ship PREVIOUS       ORDER       BK ORDR         Salect All       Clear All       PH 200 0 EG EXTRA       10.00       0.00       10.00       0.00         Salect All       Clear All       PH 200 0 EG EXTRA       10.00       0.00       10.00       0.00       0.00         Color:       SW7532 UEBAN PUTTY       ENCODOR EG EXTRA       10.00       0.00       10.00       0.00       0.00         Color:       SW75132 WEBAN PUTTY       ECoalon: 285-C3       PM 200 0 EG DEEP       5.00       0.00       5.00       0.00         Color:       SW7513 SAIDERLING       ECoalon: 248-C5       EXCOLOR       9.00       5.00       0.00       0.00         Location:       248-C5       CPCOLOR       02 32 64 128       1.2       1.2       1.2<                                                                                                    | Sel          | PO Unit | PO ID            | Line           | Sch      | ed     | Release | Due Date     | PO Qty  | Prior<br>Receipt | Item        | Descr   | iption         |              |      |
| LEETX       0000080757       2       1       000062023       5 0000       PM 200 0 EG DEEP B20W02653-5 G         LEETX       0000080757       3       1       06062023       3 0000       9' HEAVY DUTY 5-WIRE 09907689         Salect All       Clear All       Clear All       Clear All       Clear All       Ship PREVIOUS       ORDER       BK ORDR         SALES HER       SIZE       PRODUCT / MFG NER       DESCRIPTION       SHIP PREVIOUS       ORDER       BK ORDR         Color:       SH7532 URBAN PUTTY       Location: 285-C3       FM 200 0 EG EXTEA       10.00       0.00       10.00       0.00         Color:       SH7533 URBAN PUTTY       Location: 285-C3       FM 200 0 EG DEEP       5.00       0.00       5.00       0.00       0.00         Sher-Color Cast       OZ 32 64 128       FM 200 0 EG DEEP       5.00       0.00       5.00       0.00       0.00         Sher-Color Formula       Sher-Color Formula       FM 200 0 EG DEEP       5.00       0.00       5.00       0.00       0.00         Color:       SW7513 SANDERLING       Ecotion: 243-C5       FM 200 0 EG DEEP       5.00       0.00       5.00       0.00         Celor:       SW7513 SANDERLING       Im 1       Im 1       Im 1                                                                                                    |              | LEETX   | 0000080757       | 1              | 1        |        |         | 06/06/2023   | 10.0000 |                  |             | PM 2    | 00 0 EG EXTRA  | B20W12651-5- |      |
| LEETX         000000757         3         1         00062023         3.000         9' HEAVY DUTY 5-WIRE 09907689           Select All         Clear All         Clear All         Clear All         Clear All         SHIP         PREVIOUS         ORDER         BK ORDR           Salect All         Clear All         Clear All         SHIP         PREVIOUS         ORDER         BK ORDR           Salect All         Clear All         Clear All         SHIP         PREVIOUS         ORDER         BK ORDR           Salect All         Clear All         DESCRIPTION         SHIP         PREVIOUS         ORDER         BK ORDR           Salect All         B20N12651         PM 200 0 EG EXTRA         10.00         0.00         10.00         0.00         0.00         0.00         0.00         0.00         0.00         0.00         0.00         0.00         0.00         0.00         0.00         0.00         0.00         0.00         0.00         0.00         0.00         0.00         0.00         0.00         0.00         0.00         0.00         0.00         0.00         0.00         0.00         0.00         0.00         0.00         0.00         0.00         0.00         0.00         0.00         0.00         0.00                                                                                                 |              | LEETX   | 0000080757       | 2              | 1        |        |         | 06/06/2023   | 5.0000  |                  |             | PM 2    | 00 0 EG DEEP B | 20W02653-5 G |      |
| Select All       Clear All         OK       Refresh         SALES NBR SIZE PRODUCT / MFG NBR DESCRIPTION       SHIP PREVIOUS ORDER BK ORDR<br>QTY SHIPPED QTY QTY         6508-65033 5 GAL B20M12651       PM 200 0 EG EXTRA       10.00       0.00       10.00       0.00         Color:       SW7532 URBAN PUTTY         Location:       285-C3       C3       C2 32 64 128         P1 Blact       - 60       -       -         X2 Marcon       - 10       -       -         X2 Marcon       - 10       -       -         Schor-Color Formula       6501-86943 5 GAL B20H02653       PM 200 0 EG DEEP       5.00       0.00       0.00         Color:       SW7513 SANDERLING       -       -       -       -       -       -       -       -       -       -       -       -       -       -       -       -       -       -       -       -       -       -       -       -       -       -       -       -       -       -       -       -       -       -       -       -       -       -       -       -       -       -       -       -       -       -       -       -       - <td< td=""><td></td><td>LEETX</td><td>0000080757</td><td>3</td><td>1</td><td></td><td></td><td>06/06/2023</td><td>3.0000</td><td></td><td></td><td>9" HE</td><td>AVY DUTY 5-WI</td><td>RE 09907689</td><td>-</td></td<>                                                    |              | LEETX   | 0000080757       | 3              | 1        |        |         | 06/06/2023   | 3.0000  |                  |             | 9" HE   | AVY DUTY 5-WI  | RE 09907689  | -    |
| SALES NER       SIZE       PRODUCT / MFG NER       DESCRIPTION       QTY       SHIP PREVIOUS       ORDER       BK ORDR         6508-65033       5 GAL       B20W12651       PM 200 0 EG EXTRA       10.00       0.00       10.00       0.00         Cclor:       SW7532 URBAN PUTTY       Location: 285-C3       CE*Color Cast       OZ       32       64       128         B1       Black       -       60       -       -       -       -       -       -       -       -       -       -       -       -       -       -       -       -       -       -       -       -       -       -       -       -       -       -       -       -       -       -       -       -       -       -       -       -       -       -       -       -       -       -       -       -       -       -       -       -       -       -       -       -       -       -       -       -       -       -       -       -       -       -       -       -       -       -       -       -       -       -       -       -       -       -       -       -       -       -                                                                                                    | OK           |         | Refre            | Clear All      |          |        |         |              |         |                  |             |         |                |              |      |
| SALES NER     SIZE     PRODUCT / MFG NER     DESCRIPTION     QTY     SHIPPED     QTY     QTY       6508-65033     5 GAL     B20M12651     PM 200 0 EG EXTRA     10.00     0.00     10.00     0.00       Cclor:     SW7532 URBAN PUTTY     Iccation: 285-C3     CE*Color Cast     OZ     32     64     128       B1     Black     -     60     -     -     -     -       R2     Marcon     -     10     -     -       Y3     Deep Gold     4     5     1     1       Sher-Color Formula     -     -     -     -     -       6501-86943     5 GAL     B20W02653     PM 200 0 EG DEEP     5.00     0.00     5.00     0.00       Cclor:     SW7513 SANDERLING     -     -     -     -     -       Iccation:     248-C5     -     -     -     -       CE*Color Cast     OZ     32     64     128       W1     White     14     24     -       B1     Black     4     43     -       Y3     Deep Gold     8     17     1       Sher-Color Formula     -     -     -       180-1647     90/06890     9"                                                                                                    |              |         |                  |                |          |        |         |              |         | SI               | IIP PRE     | VIOUS   | ORDER          | BK ORDR      |      |
| 6508-65033 5 GAL B20W12651 PM 200 0 EG EXTRA 10.00 0.00 10.00 0.00<br>Calor: SW7532 URBAN PUTTY<br>Location: 285-C3<br>CE*Color Cast OZ 32 64 128<br>B1 Black - 60<br>R2 Marcon - 10<br>Y3 Deep Gold 4 5 1 1<br>Sher-Color Formula<br>6501-86943 5 GAL B20W02653 PM 200 0 EG DEEP 5.00 0.00 5.00 0.00<br>Calor: SW7513 SANDERLING<br>Location: 248-C5<br>CE*Color Cast OZ 32 64 128<br>M1 White 14 24 1<br>B1 Black 4 43 - 1<br>R2 Marcon - 42 1 -<br>Y3 Deep Gold 8 17 1 1<br>Sher-Color Formula<br>180-1637 2 DNCH 99076890 9" HEAVY DUTY 5-WIRE 3.00 0.00 3.00 0.00                                                                                                    | SALE         | S NBR   | SIZE             | PRODUC         | T / 1    | MFG NE | RR D    | ESCRIPTION   |         | 6                | TY SH       | IPPED   | QTY            | QTY          |      |
| Location: 285-C3<br>CE*Color Cast OZ 32 64 128<br>B1 Black - 60<br>R2 Marcon - 10<br>Y3 Deep Gold 4 5 1 1<br>Sher-Color Formula<br>6501-86943 5 GAL B20W02653 PM 200 0 EG DEEP 5.00 0.00 5.00 0.00<br>Color: SW7513 SANDERLING<br>Location: 248-C5<br>CE*Color Cast OZ 32 64 128<br>W1 White 14 24 1<br>B1 Black 4 43 - 1<br>R2 Marcon - 42 1 -<br>Y3 Deep Gold 8 17 1 1<br>Sher-Color Formula<br>180-1697 9 INCH 99076890 9" HEAVY DUTY 5-WIRE 3.00 0.00 3.00 0.00                                                                                                    | 6508<br>Colo | -65033  | 5 GAL            | B20W12         | 651<br>Y |        | P       | M 200 0 EG E | XTRA    | 10.              | 00          | 0.00    | 10.00          | 0.00         |      |
| CE*Color Cast OZ 32 64 128<br>B1 Black - 60<br>R2 Marcon - 10<br>Y3 Deep Gold 4 5 1 1<br>Sher-Color Formula<br>6501-86943 5 GAL B20W02653 PM 200 0 EG DEEP 5.00 0.00 5.00 0.00<br>Color: SW7513 SANDERLING<br>Location: 248-C5<br>CE*Color Cast OZ 32 64 128<br>W1 White 14 24 1<br>B1 Black 4 43 - 1<br>R2 Marcon - 42 1 -<br>Y3 Deep Gold 8 17 1 1<br>Sher-Color Formula<br>180-1497 9 INCH 99076890 9" HEAVY DUTY 5-WIRE 3.00 0.00 3.00 0.00                                                                                                    | Loca         | tion: 2 | 285-C3           |                |          |        |         |              |         |                  |             |         |                |              |      |
| B1 Black - 60<br>R2 Maroon - 10<br>Y3 Deep Gold 4 5 1 1<br>Sher-Color Formula<br>6501-86943 5 GAL B20W02653 PM 200 0 EG DEEP 5.00 0.00 5.00 0.00<br>Color: SW7513 SANDERLING<br>Location: 248-C5<br>CE*Color Cast 0Z 32 64 128<br>W1 White 14 24 1<br>B1 Black 4 43 - 1<br>R2 Maroon - 42 1 -<br>Y3 Deep Gold 8 17 1 1<br>Sher-Color Formula<br>180-1697 9 INCH 99076890 9" HEAVY DUTY 5-WIRE 3.00 0.00 3.00 0.00                                                                                                    |              | CE*Col  | or Cast          | OZ             | 32       | 64 1   | 28      |              |         |                  |             |         |                |              |      |
| R2 Marcon       -       10         Y3 Deep Gold       4       5       1         Sher-Color Formula       -       -         6501-86943       5 GAL       B20W02653       PM 200 0 EG DEEP       5.00       0.00       5.00       0.00         Color:       SW7513 SANDERLING         Location:       248-C5         CE*Color Cast       0Z       32       64       128         W1 White       14       24       1       -         B1 Black       4       43       1       -         R2 Marcon       -       42       1       -         Y3 Deep Gold       8       17       1       -         Sher-Color Formula       9" HEAVY DUTY 5-WIRE       3.00       0.00       0.00                                                                                                    |              | B1 Bl   | ack              | -              | 60       | -      | -       |              |         |                  |             |         |                |              |      |
| Y3 Deep Gold       4       5       1         Sher-Color Formula       6501-86943       5 GAL       B20W02653       PM 200 0 EG DEEP       5.00       0.00       5.00       0.00         Color:       SW7513 SANDERLING         Location:       248-C5         CE*Color Cast       OZ       32       64       128         W1 White       14       24       1       -         B1 Black       4       43       1         R2 Marcon       -       42       1         Y3 Deep Gold       8       17       1         Sher-Color Formula       9" HEAVY DUTY 5-WIRE       3.00       0.00       0.00                                                                                                    |              | R2 Ma   | 12:00 <b>n</b>   | -              | 10       | -      | -       |              |         |                  |             |         |                |              |      |
| Sher-Color Formula<br>6501-86943 5 GAL B20W02653 PM 200 0 EG DEEP 5.00 0.00 5.00 0.00<br>Color: SW7513 SANDERLING<br>Location: 248-C5<br>CE*Color Cast 02 32 64 128<br>W1 White 14 24 1<br>B1 Black 4 43 - 1<br>R2 Marcon - 42 1 -<br>Y3 Deep Gold 8 17 1 1<br>Sher-Color Formula<br>180-1497 9 INCH 99076890 9" HEAVY DUTY 5-WIRE 3.00 0.00 3.00 0.00                                                                                                    |              | Y3 De   | ep Gold          | 4              | 5        | 1      | 1       |              |         |                  |             |         |                |              |      |
| 6501-86943 5 GAL B20W02653 PM 200 0 EG DEEP 5.00 0.00 5.00 0.00<br>Color: SW7513 SANDERLING<br>Location: 248-C5<br>CE*Color Cast OZ 32 64 128<br>W1 White 14 24 1<br>B1 Black 4 43 - 1<br>R2 Marcon - 42 1 -<br>Y3 Deep Gold 8 17 1 1<br>Sher-Color Formula<br>180-1497 9 INCH 99076890 9" HEAVY DITY 5-WIRE 3.00 0.00 3.00 0.00                                                                                                    |              |         | Sher-Color       | Formu.         | la       |        |         |              |         |                  |             |         |                |              |      |
| Color: SW7513 SANDERLING<br>Location: 248-C5<br>CE*Color Cast OZ 32 64 128<br>W1 White 14 24 1<br>B1 Black 4 43 - 1<br>R2 Marcon - 42 1 -<br>Y3 Deep Gold 8 17 1 1<br>Sher-Color Formula<br>180-1497 9 INCH 99076890 9" HEAVY DITY 5-WIRE 3.00 0.00 3.00 0.00                                                                                                    | 6501         | -86943  | 5 GAL            | B20W02         | 653      |        | P       | M 200 0 EG D | DEEP    | 5.               | 00          | 0.00    | 5.00           | 0.00         |      |
| Location: 248-C5<br>CE*Color Cast OZ 32 64 128<br>W1 White 14 24 1<br>B1 Black 4 43 - 1<br>R2 Marcon - 42 1 -<br>Y3 Deep Gold 8 17 1 1<br>Sher-Color Formula<br>180-1497 9 INCH 99076890 9" HEAVY DITY 5-WIRE 3.00 0.00 3.00 0.00                                                                                                    | Colo         | r: S    | W7513 SAND       | ERLING         |          |        |         |              |         |                  |             |         |                |              |      |
| CE*Color Cast OZ 32 64 128<br>W1 White 14 24 1<br>B1 Black 4 43 - 1<br>R2 Marcon - 42 1 -<br>Y3 Deep Gold 8 17 1 1<br>Sher-Color Formula<br>180-1497 9 INCH 99076890 9" HEAVY DITY 5-WIRE 3.00 0.00 3.00 0.00                                                                                                    | Loca         | tion: 2 | 248 - <b>C</b> 5 |                |          |        |         |              |         |                  |             |         |                |              |      |
| W1 White 14 24 1<br>B1 Black 4 43 - 1<br>R2 Marcon - 42 1 -<br>Y3 Deep Gold 8 17 1 1<br>Sher-Color Formula<br>180-1497 9 INCH 99076890 9" HEAVY DITY 5-WIRE 3.00 0.00 3.00 0.00                                                                                                    |              | CE*Col  | or Cast          | OZ             | 32       | 64 1   | .28     |              |         |                  |             |         |                |              |      |
| B1 Black 4 43 - 1<br>R2 Marcon - 42 1 -<br>Y3 Deep Gold 8 17 1 1<br>Sher-Color Formula<br>180-1497 9 INCH 99076890 9" HEAVY DITY 5-WIRE 3.00 0.00 3.00 0.00                                                                                                    |              | W1 Wh   | ite              | 14             | 24       | 1.     | -       |              |         |                  |             |         |                |              |      |
| R2 Maroon - 42 1 -<br>Y3 Deep Gold 8 17 1 1<br>Sher-Color Formula<br>180-1497 9 INCH 99076890 9" HEAVY DUTY 5-WIRE 3.00 0.00 3.00 0.00                                                                                                    |              | B1 B1   | ack              | 4              | 43       | -      | 1       |              |         |                  |             |         |                |              |      |
| Y3 Deep Gold 8 17 1 1<br>Sher-Color Formula<br>180-1497 9 INCH 99076890 9" HEAVY DUTY 5-WIRE 3.00 0.00 3.00 0.00                                                                                                    |              | R2 Ma   | izoon            | -              | 42       | 1      | -       |              |         |                  |             |         |                |              |      |
| Sher-Color Formula                                                                                                    |              | Y3 De   | ep Gold          | 8              | 17       | 1      | 1       |              |         |                  |             |         |                |              |      |
| 180-1497 9 INCH 99076890 9" HEAVY DITTY 5-WIRE 3.00 0.00 3.00 0.00                                                                                                    |              |         | Sher-Color       | Formu          | la       |        |         |              |         |                  |             |         |                |              |      |
|                                                                                                    | 180          | -1497   | 9 INCH           | 990768         | 90       |        | 9       | " HEAVY DUTY | 5-WIRE  | 3                | 00          | 0.00    | 3.00           | 0.00         |      |

- The top picture is what you see in PeopleSoft. The bottom is the packing slip. Verify the packing slip with the PO in PeopleSoft.
- Confirm that the PO matches the packing slip.
- Select the corresponding line item in PeopleSoft of the item that has been received with the highlighted box to the top left. (Arrows are color coordinated to show how to match up the packing slip to the PO)
- O Click OK.

## Step six.

| First 🕢 1-3 c   |                                                       |
|-----------------|-------------------------------------------------------|
| First ④ 1-3 c   |                                                       |
| First ④ 1-3 d   |                                                       |
| First ④ 1-3 d   |                                                       |
| First 🕚 1-3 d   |                                                       |
|                 | of 3 🕑                                                |
|                 |                                                       |
| Device<br>Track |                                                       |
| Q Device Trac   | sk 🗙                                                  |
| Q Device Trac   | sk 🗙                                                  |
| Q Device Trac   | sk 🗙                                                  |
|                 |                                                       |
|                 | Track Device Trac Device Trac Device Trac Device Trac |

- If the total quantity shipped does not equal the total number ordered, enter the amount that was received.
- Do not click save yet!
- Click on header details to take you to the next step.

#### Step seven.

| Header Details                           |                  |                                         | ×                   |
|------------------------------------------|------------------|-----------------------------------------|---------------------|
|                                          |                  |                                         | Help                |
| Business Unit                            | LEETX            | *Receipt Date 06/07/2023                | Receipt Time 9:45AM |
| Receipt ID                               | NEXT             | User ID ALLGARCIA                       |                     |
| Receive Source                           | On-line          | Receipt Status Open                     |                     |
| Supplier                                 | 0000001136       | Supplier Name Sherwin Williams Company* |                     |
| Location                                 | 1411 ALEXA       | *Ship To MAIN                           |                     |
| Supplier ID Number                       |                  | Ship To GLN                             |                     |
| Last Change Date                         |                  | Last User to Modify                     |                     |
| <ul> <li>Shipping Information</li> </ul> |                  |                                         |                     |
| Ship Date                                | 31               | Container ID                            |                     |
| Carrier ID                               | Q                | Number of Cartons 4                     |                     |
| Vehicle ID                               |                  | Pallets In                              |                     |
| Driver ID                                |                  | Pallets Out                             |                     |
| 2 Bill of Lading                         | 06072023-1669    | Port Of Unloading                       |                     |
| Pack Slip                                | OE0277697A707702 | 3 Ship From Country USA Q               |                     |
| Shipment Number                          | 06072023         | Ship From Location                      |                     |
| Pro Number                               |                  |                                         |                     |
| <ul> <li>Match Options</li> </ul>        |                  |                                         |                     |
| Invoice                                  |                  | Allow ERS                               |                     |
| Invoice Dt Option                        |                  | Match Status To Match                   |                     |
| Freight Terms                            |                  | Match Rule THREE_WAY                    |                     |
| Receipt Hold Options                     |                  | Receipt Processing Options              |                     |
|                                          | Hold Receipt     | Process Manufacturing                   |                     |
|                                          | Hold Inventory   | Process Inventory                       |                     |
|                                          | Hold Assets      | Process Assets                          |                     |
| OK Refres                                | h                |                                         |                     |

| Gonzalez, Reynaldo<br>MB |  |
|--------------------------|--|
| 06072023-1               |  |
| 6/7/2023 10:22:42 AM     |  |

- 1. # of packages delivered for single order
- 2. MMDDYYYY-last 4 of bill of lading, if applicable
- 3. Pack slip is the full invoice number on packing slip

4. Shipment number is the date marked on the label (pictured above) that will be on the package delivered by S&R in MMDDYYYY format

Click OK

#### Step eight.

| ece    | iving   |               |                                   |                |                   |        |              |                   |               |              |                |                |                 |              |                 |   |
|--------|---------|---------------|-----------------------------------|----------------|-------------------|--------|--------------|-------------------|---------------|--------------|----------------|----------------|-----------------|--------------|-----------------|---|
|        |         | Business Unit | .EETX                             |                |                   | Red    | ceipt Sta    | itus Open         | ×             |              |                |                |                 |              |                 |   |
|        |         | Receipt ID    | NEXT<br>eader Details             | Header Co      | omments/Att       | achm   | ents         | Activities        |               |              |                |                |                 |              |                 |   |
| Hea    | der     | L             |                                   |                |                   |        |              |                   |               |              |                |                |                 |              |                 |   |
| lect P | urchas  | e Order       |                                   |                | Clo               | ose S  | hort All L   | ines              | Print Del     | ivery Report |                | Run PO R       | eceipt Accrua   | al           |                 |   |
| ceip   | t Line: | 5             |                                   |                |                   |        |              |                   |               |              | Personal       | ize   Find   V | iew All   🗾     | Fi           | irst 🕚 1-3 of 3 |   |
| ceip   | t Lines | More Details  | Links and Status                  | ltem / Mfg Dat | ta <u>O</u> ption | al Inp | out S        | ource Information |               |              |                |                |                 |              |                 |   |
|        |         | Item          | Description                       | R              | Receipt Qty       |        | *Recv<br>UOM | Receipt Price     | Accept<br>Qty | Status       | Close<br>Short | Serial         | Device<br>Track | Stock<br>UOM | Device<br>Track |   |
|        |         |               | PM 200 0 EG EXTRA<br>B20W12651-5- |                | 10.0000           | È      | GAL          | 2 17.15000        | 10.0000       | Open         |                |                |                 | GAL          | Device Track    | × |
|        |         |               | DEUTITEOUTO                       |                |                   |        |              |                   |               |              |                |                |                 |              |                 |   |
|        |         |               | PM 200 0 EG DEEP B2<br>5 G        | 0W02653-       | 5.0000            | Þ      | GAL          | 16.86000          | 5.0000        | Open         |                |                |                 | GAL          | Device Track    | × |

- You will be directed to the previous page.
- O Click Save

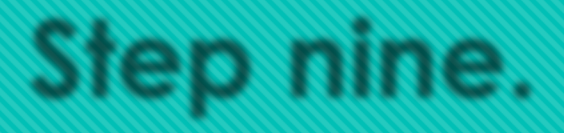

|               | Ì            |        |         |         |                                 | Å              | SHERWIN-WILLIAMS |
|---------------|--------------|--------|---------|---------|---------------------------------|----------------|------------------|
| 06/06/23 5    | :11 PM       |        |         |         | CONFIRMATION OF DELIVERY TICKET |                | Page:            |
| CUST#: 71     | 60-4169-5    |        |         |         | STORE 707702 SHERWIN-WILLIAMS   | TYPE           | STORE            |
| .708:         | I LEE JR     | COLLS  | EGE     |         | 1411 ALEXANDER DRIVE            | CUST PO#       | LEFTY-0000080757 |
| BILL TO: LE   | S JR COLLE   | TE     |         |         | BAYTOWN TX 77520 5395           | CONTROLS       | 0277697          |
| AT            | TH ACCOUNT   | S PATA | ABLE    |         | PHONE: (281)422-8175            | ORDER#         | OE0277697A707702 |
| PO            | 30X 818      |        |         |         | FAX: (281)427-3482              | ENTRY DATE     | 06/06/23         |
| BA            | YTOKEN       |        | TX 77   | 522 081 |                                 | REOUTRED DATE  | 06/06/23         |
|               |              |        |         |         |                                 | APPROVED DATE  |                  |
|               |              |        |         |         |                                 | CANCEL DATE    |                  |
|               |              |        |         |         |                                 | EMPLOYEE       | Moore Mules      |
| GHTR-TVD, LED | 2 .72 COLLE  | 15     |         |         |                                 | and boards.    | noose, ny see    |
| 51            | 1 C INFTIM   | 7 877  |         |         |                                 | STATUS         | TH DECOURSE      |
| 2.4.          | . 5 0011110  | 5 51   |         |         |                                 | DEL TIPDY      | VEO              |
|               |              |        |         |         |                                 | DELL VERT      | 165              |
|               | 1170 March 1 |        | mw 111  |         |                                 | DEMONSTRATION  | NO               |
| Bri.          | T TONNY      |        | 18 //   | 540     |                                 | DEPONSIEATION  | NO.              |
| SUNTACT (S) : |              |        |         |         |                                 | CUST ORDER JUB |                  |
|               |              |        |         |         |                                 |                |                  |
|               |              |        |         |         | SHIP PREVIOUS                   | ORDER BA ORDR  |                  |
| IALES MBR     | SIZE P       | RODUCT | 7 / MPG | NBR     | DESCRIPTION QTY SHIPPED         | grr grr        |                  |
|               |              |        |         |         |                                 |                |                  |
| 1508-65033    | 5 GAL M      | 20122  | 351     |         | DM 200 0 EG EXTRA               | 20.00 0.00     |                  |
| Solor: SW     | 7532 URBAN   | PUTTY  | 1       |         |                                 |                |                  |
| location: 28. | S - C3       |        |         |         | ·                               |                |                  |
| CE*Colo.      | er Case      | 02     | 32 64   | 128     |                                 |                |                  |
| B1 Bla        | ci k         | -      | 60 -    | -       | /                               |                |                  |
| R2 Mazy       | noon         | -      | 10 -    | -       |                                 |                |                  |
| 13 Deep       | p Gold       | 4      | 5 1     | 1       | -                               |                |                  |
| S             | her-Color .  | Formul | ia      |         | ( )                             |                |                  |
| 5501-86943    | 5 GAL B      | 209026 | 553     |         | PM 200 0 EG DEEP 5.00 0.00      | 5.00 0.00      |                  |
| Color: SW     | 7513 SANDE   | RLING  |         |         |                                 |                |                  |
| Socation: 24  | 8 - C5       |        |         |         |                                 |                |                  |
| CE*Colo.      | c Cast       | oz     | 32 64   | 128     |                                 |                |                  |
| W2 White      | te.          | 14     | 24 2    |         |                                 |                |                  |
| B1 Bla        | ck           | 4      | 43 -    | z       |                                 |                |                  |
| R2 Mars       | 0.0M         | -      | 42 3    | -       |                                 |                |                  |
| Y3 Deep       | p Gold       | 8      | 17 7    | 1       |                                 |                |                  |
| 3             | her-Color    | Formul | 1a      |         |                                 |                |                  |
| 180-1497      | 9 INCH 9     | 907685 | 90      |         | 9" HEAVY DUTY 5-WIRE 3.00 0.00  | 3.00 0.00      |                  |
|               |              |        |         |         | C                               |                |                  |
|               |              |        |         |         |                                 |                |                  |

| CONFIRMATION OF DESIVERY                                                                                                    |
|----------------------------------------------------------------------------------------------------|
| * CUSTOMER'S signature above indicates Customer's acknowledgement that (i) all products set forth above were delivered to and                                                                                                |
| received by Customer in new, undamaged condition, (ii) all services set forth above were performed in a timely manner, and                                                                                                   |
| (iii) all products and services meet all applicable specifications and all requirements set forth in the application ordering<br>document (s) submitted by Customer. Customer hereby accepts all such products and services. |
|                                                                                                    |
| 10 5 JUN 07 2023                                                                                                    |
| It 656 abut                                                                                                    |
| A GUIL                                                                                                    |

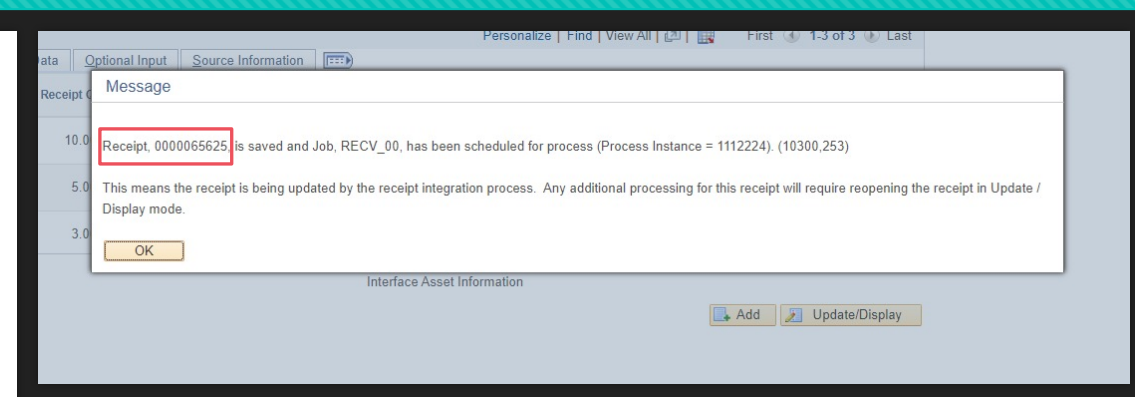

- A prompt box will appear once you save from the previous screen. Take the receipt number (highlighted above) and write this on the packing slip (pictured to the left)
- Scan the completed packing slip and send to lcpayables@lee.edu